「ALC-Mobile for Android」アプリは、Google Playからダウンロード、インストールして 利用できます。ご使用端末の「Playストア」ショートカットから、Google Playへ移動して、 「ALC-Mobile」で検索してください。

(※画面はAndroid OS、ご使用の端末で異なります)

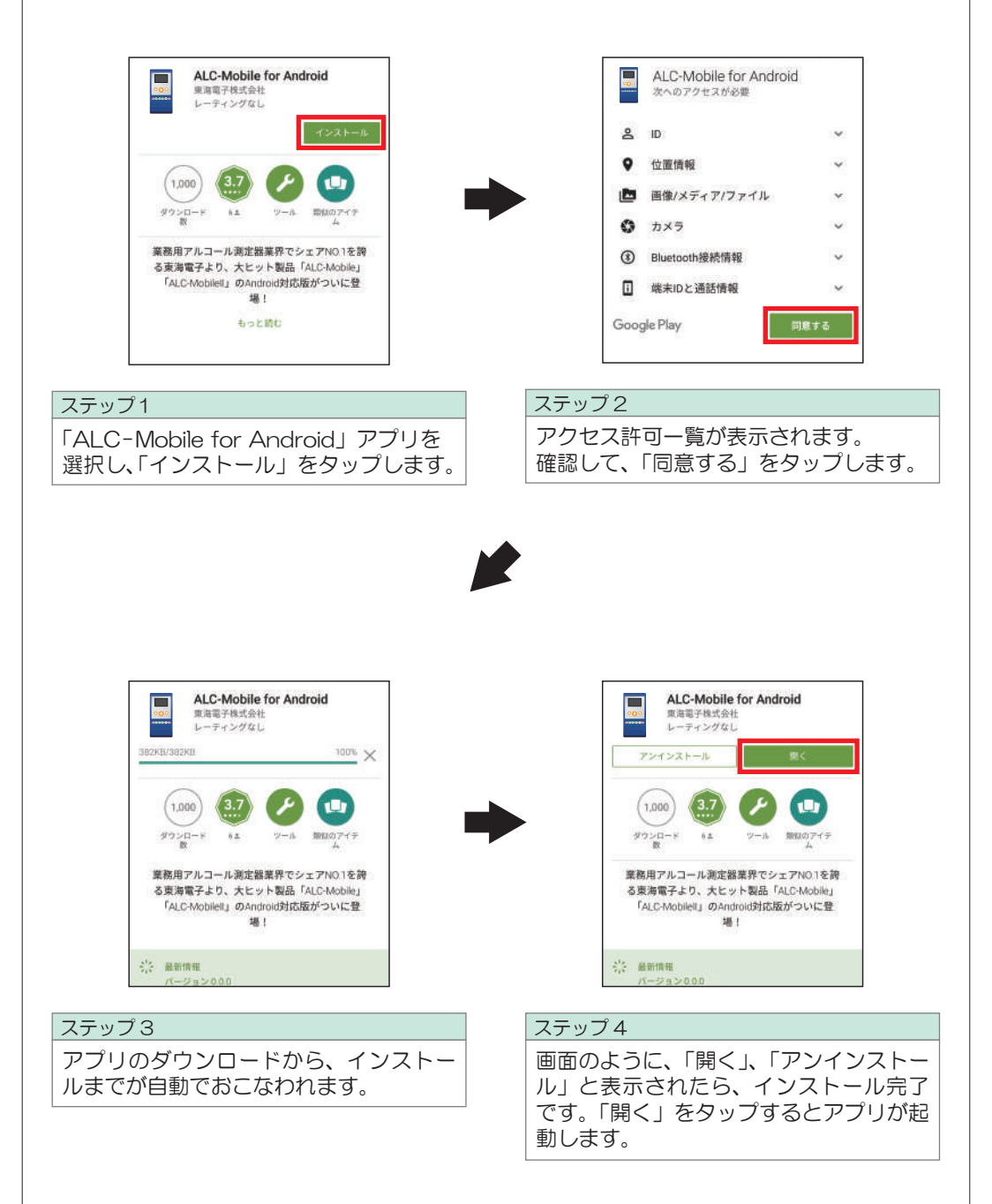

## 5. ご使用の準備

ご使用の前に携帯電話・タブレット本体の設定とALC-Mobileアプリの設定の両方をおこないます。本章「ご使用の準備」では、必要最低限の設定方法を説明します。 その他の設定については P28「6. 追加設定」をお読みください。

## 1 携帯電話・タブレット本体の設定

(※画面はAndroid OS、ご使用の端末で異なります)

## 1 携帯電話・タブレットの画面回転機能を設定する

ALC-Mobileアプリは、携帯電話・タブレットの向きに合わせて、自動的に縦画面表示、横画 面表示が切り替わります。

携帯電話・タブレットの「設定」から「ディスプレイ」の項目を選び、「端末が回転したとき」を設定すると、画面に合わせた表示に切り替わります。

画面回転機能を使わない場合は、携帯電話・タブレットの「端末が回転したとき」を「縦向きのままにする」に設定すると、画面が固定されます。

## 2 ALC-Mobileアプリを起動し、パーミッションを許可する

ALC-Mobileアプリを使用するには、パーミッションの許可が必要となります。 ご使用の携帯電話・タブレットで両機能のパーミッションが許可されている場合は、 P15「2 ALC-Mobileアプリの初期設定手順」をお読みください。

※「ALC-Mobile アプリ」を起動するにはパーミッションを全て許可してください。 表示されるパーミッション画面の一部で「許可しない」を選択した場合はアプリが起動しません。

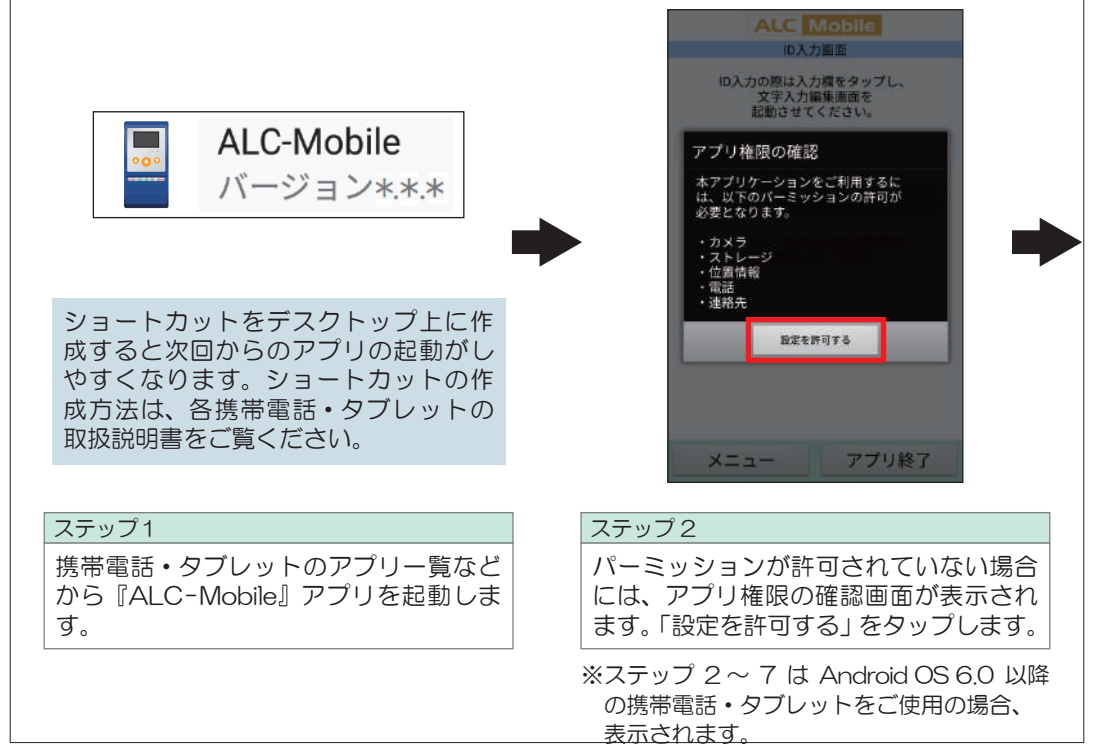